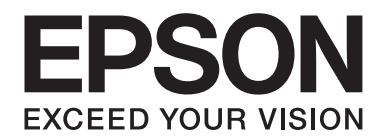

# AL-MX200 Series Installatiehandleiding draadloos netwerk

NPD4759-00 NL

# Installatiehandleiding draadloos netwerk

# Uw netwerk controleren

Controleer de netwerkinstellingen van uw computer en kies vervolgens wat u verder gaat doen. Volg de instructies voor de omgeving waarin uw netwerkapparaten zoals een draadloze router of een draadloze adapter goed werken.

## Windows 7

- 1. Selecteer Start Control Panel (Configuratiescherm) Network and Internet (Netwerk en internet).
- 2. Klik op Network and Sharing Center (Netwerkcentrum).
- 3. Klik op Change adapter settings (Adapterinstellingen wijzigen).
- 4. Beantwoord de volgende vragen in "Items controleren" op pagina 3, in het venster dat verschijnt.

## Windows XP

- 1. Selecteer start Control Panel (Configuratiescherm) Network and Internet Connections (Netwerk en internetverbindingen).
- 2. Klik op Network Connections (Netwerkverbindingen).
- 3. Beantwoord de volgende vragen in "Items controleren" op pagina 3, in het venster dat verschijnt.

## Mac OS X

- 1. Selecteer System Preferences (Systeemvoorkeuren) in het Apple Menu.
- 2. Klik op het pictogram Network (Netwerk).
- 3. Ga verder naar "Draadloze instellingen (voor Mac OS X) configureren" op pagina 27.

# Items controleren

1. Ziet u het pictogram Wireless Network Connection (Draadloze netwerkverbinding)?

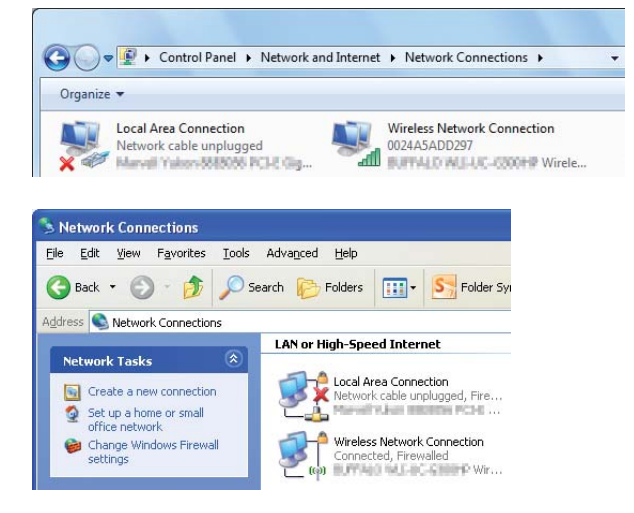

Yes (Ja): Draadloze LAN-verbinding is beschikbaar. Ga verder naar stap 2.

Nee: Ga verder naar stap 3.

2. Heeft het pictogram **Wireless Network Connection (Draadloze netwerkverbinding)** een rode **X**?

Nee: Draadloze LAN (Wi-Fi)-verbinding is beschikbaar.

Yes (Ja): Draadloze LAN (Ad Hoc)-verbinding is beschikbaar.

| Windows 7 | Windows XP |
|-----------|------------|
|           | <b>1</b>   |

Ga naar "Ad Hoc-instellingen voor Windows" op pagina 16.

| Windows 7 | Windows XP    |
|-----------|---------------|
|           | <del>وا</del> |

Ga naar "Draadloze instellingen (voor Windows) configureren" op pagina 5.

3. Ziet u het pictogram Local Area Connection (Local Area-verbinding)?

| · · · · · · · · · · · · · · · · · · ·                              | . 8.3 |
|--------------------------------------------------------------------|-------|
| G v · Control Panel > Network and Internet > Network Connections > |       |
| Organize 🔻                                                         |       |
| Local Area Connection<br>Network<br>Named Yakon 828000 PCI-2 Gig   |       |
|                                                                    |       |
| Network Connections                                                |       |
| Eile Edit View Favorites Iools Advanced Help                       |       |
| 🔇 Back 👻 🕥 – 🍺 🔎 Search 🎼 Folders 🛄 – 💽 Folder Sy                  |       |
| ddress 🔇 Network Connections                                       |       |
| LAN or High-Speed Internet                                         |       |
| Network Tasks                                                      |       |
| Create a new connection                                            |       |
| Set up a home or small                                             |       |

Yes (Ja): Ga verder naar stap 4.

**Nee**: Netwerkverbinding is niet beschikbaar. U dient een netwerkomgeving voor uw computer in te stellen.

4. Heeft het pictogram Local Area Connection (Local area-verbinding) een rode 💥?

Nee: Vaste LAN-verbinding is beschikbaar. Ga verder naar stap 5.

**Yes (Ja)**: Netwerkverbinding is niet beschikbaar. U dient een netwerkomgeving voor uw computer in te stellen.

| Windows 7 | Windows XP |
|-----------|------------|
|           |            |

| Windows 7 | Windows XP |
|-----------|------------|
|           |            |

5. Raadpleeg de Gebruikershandleiding voor meer informatie.

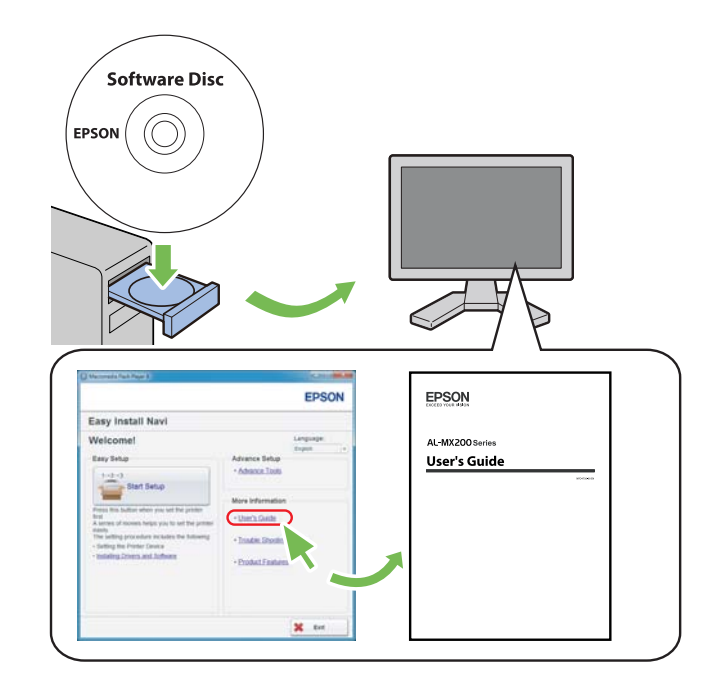

# Draadloze instellingen (voor Windows) configureren

# **Opmerking:**

Zorg ervoor dat u vooraf de SSID en beveiligingsinformatie van een systeemadministrator krijgt als u iets anders gebruikt dan WPS.

De volgende procedure gebruikt Windows 7 als een voorbeeld.

1. Plaats de Software Disc die bij de printer is geleverd, in uw computer.

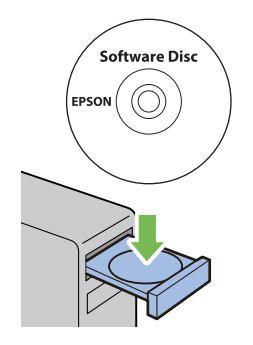

Wanneer het venster AutoPlay (Automatisch afspelen) verschijnt, klikt u op Run setup.exe voor het starten van Install Navi.

# **Opmerking**:

*Indien de CD niet automatisch start, of het venster* **AutoPlay (Automatisch afspelen)** *niet verschijnt, klikt u op* **Start — Computer — D:\setup.exe** (*waarbij D de stationsletter is van uw CD*), *en klikt u op* **OK**.

2. Klik op Easy Install.

De **SOFTWARE LICENSE AGREEMENT (SOFTWARE-GEBRUIKSRECHTOVEREENKOMST)** verschijnt.

3. Indien u akkoord gaat met de voorwaarden van de SOFTWARE LICENSE AGREEMENT (SOFTWARE-GEBRUIKSRECHTOVEREENKOMST), selecteert u Agree (Akkoord) en klikt u vervolgens op Next (Volgende).

Easy Install Navi lanceert.

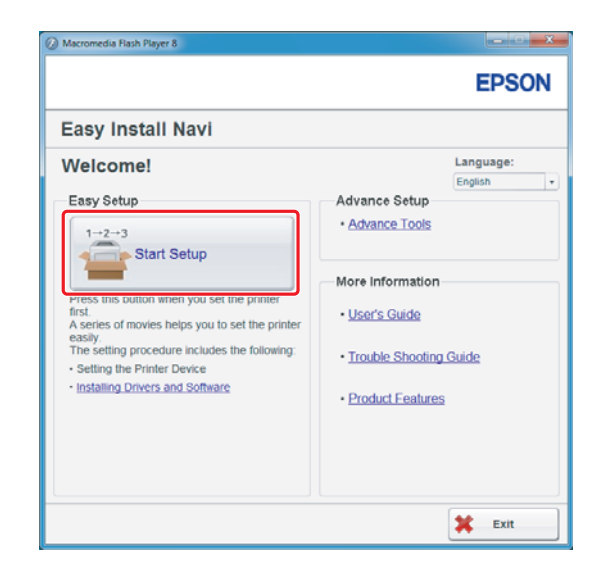

4. Klik op Start Setup (Instellingen starten).

5. Zorg ervoor dat **Connect Your Printer (Sluit uw printer aan)** is geselecteerd en Select your type of connection screen (selecteer uw type verbindingsscherm) wordt weergegeven.

| Macromedia Flash Player 8                                                                                                    | - • ×                                                                             |
|----------------------------------------------------------------------------------------------------|-----------------------------------------------------------------------------------|
|                                                                                                    | EPSON                                                                             |
| Easy Install Navi                                                                                                    |                                                                                   |
| Home >Start Setup >Connect Your Printer Select your type of connection, and then click [Next].  © USB Connection  © Network Connection  © Wireless Connection | Remove Packaging Material     Connect Your Printes     Load Paper     Check Setup |
| 1 Return                                                                                                    | Previous Next                                                                     |

6. Selecteer Wireless Connection (Draadloze verbinding), en klik vervolgens op Next (Volgende).

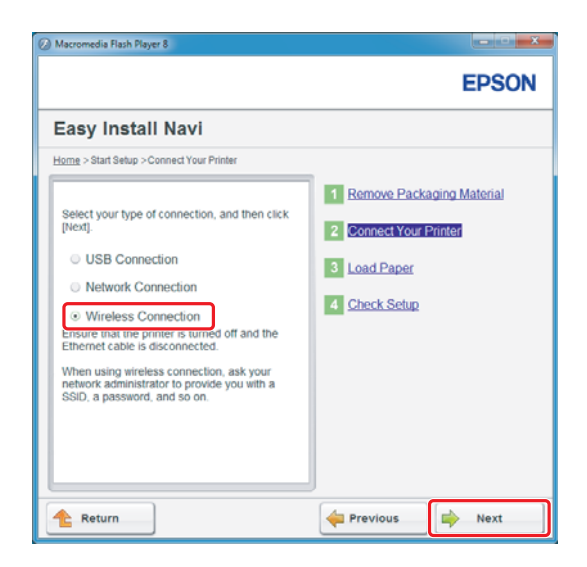

Het keuzevenster voor de instelmethode verschijnt.

7. Zorg ervoor dat Wizard is geselecteerd, en klik dan op Next (Volgende).

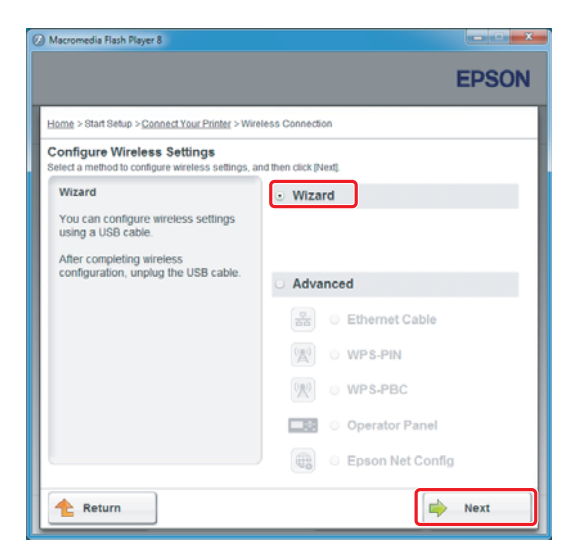

## **Opmerking:**

*Raadpleeg de Gebruikershandleiding voor meer informatie als u* **Advanced (Geavanceerd)** *selecteert.* 

8. Volg de instructies tot het Printer Setup Utility (Hulpprogramma printerinstellingen) scherm verschijnt.

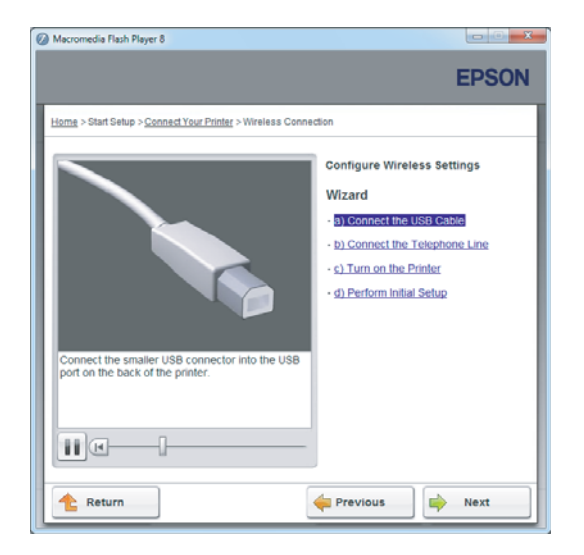

Als het volgende venster verschijnt, dient u erop te letten of de USB-kabel is aangesloten op de USB-poort van de printer.

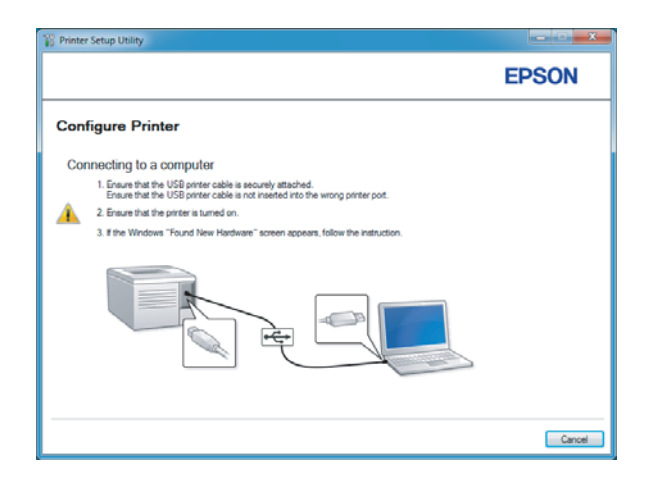

9. Klik op de Select from the found Access Points (Selecteren uit de volgende gevonden toegangspunten) radiotoets en selecteer de SSID waarmee u verbinding wilt maken als toegangspunt en klik vervolgens op Next (Volgende).

|                                                                                              |                       |                     |          | EPSON                                                                                                    |
|----------------------------------------------------------------------------------------------|-----------------------|---------------------|----------|----------------------------------------------------------------------------------------------------|
| Configure Printer                                                                            |                       |                     |          |                                                                                                    |
| Select Access Point                                                                          |                       |                     |          | Select Access Point                                                                                                    |
| Access Point                                                                                 |                       |                     |          | Select the Access Point you want to use.                                                                                                    |
| SCID Encryption                                                                              | in Type               | Status              | •        | If your Access point is not listed:<br>-Ensure the Access Point is connocted<br>to the network then click." Referent''.<br>-For Nen transdoarted SSID, use the<br>[Input the SSID information.<br>When unsure of the SSID, refer to the<br>User Guide of Access Point or contact |
| Befreah If the required Access Point is not displayed ab directly. ) (put the SSID directly. | ove, click the follow | ing option to enter | the SSID | the network administrator.                                                                                                    |
| SSI <u>D</u> :                                                                               | ] Wh                  | at's this?          |          |                                                                                                    |

# **Opmerking:**

- □ *Klik, om de SSID direct in te vullen, op de toets* **Input the SSID directly (SSID rechtstreeks invoeren)** *en vul de SSID in het SSID-vakje in.*
- **U** *Vul de SSID direct in voor de Ad Hoc netwerkverbinding.*
- 10. (Wanneer de SSID is geselecteerd van de toegangspunten die zijn gevonden in stap 9:) Vul het **Passphrase (Toegangscodezin)** voor het geselecteerde toegangspunt in en klik vervolgens op **Next (Volgende)**.

| Printer Setup Utility                    |                                                                                                    |
|------------------------------------------|----------------------------------------------------------------------------------------------------|
|                                          | EPSON                                                                                                    |
| Configure Printer                        |                                                                                                    |
| Enter Passphrase<br>SSIQ:<br>Passphrase: | <br><br>Paraphrase to Aver," to encrypt data on<br>whethers LAV.<br>"First the some Paraphrase that was set<br>previously at the Access Port.<br>"Refer the some Paraphrase that was as<br>previously at the Access Port.<br>"Refer to the user guide of Access Port<br>of Access Port." |
|                                          | < Back Next > Cancel                                                                                                    |

- □ Om het ingevulde teken weer te geven, selecteert u het keuzevakje **Show input (Invoer** weergeven).
- □ Het bovenstaande scherm wordt alleen weergegeven als de SSID die in stap 9 is geselecteerd een wachtwoord heeft. Wanneer de geselecteerde SSID geen wachtwoord heeft, gaat u verder met stap 11.

(Wanneer de SSID direct in stap 9 is ingevuld:)

Selecteer **Type of wireless network (Type draadloos netwerk)**, configureer de beveiligingsinstellingen en klik op **Next (Volgende)**.

| Timer setup some                                | ,           |    |              | EPSON                                                                                                    |
|-------------------------------------------------|-------------|----|--------------|----------------------------------------------------------------------------------------------------|
| Configure F                                     | Printer     |    |              |                                                                                                    |
| SSID:                                           | xxxxxx      |    | What's this? |                                                                                                    |
| Type of wireless in<br>Infrastructure<br>Ad Hoc | etwoń:      |    | What's this? | Wireless Settings The SSID and wireless settings on                                                                                                    |
| Security<br>Protocol:                           | No Security | •] | What's this? | your pinter must match your network:<br>wireless settings to function properly.<br>Once the SSID is changed on this<br>printer, you will lose contact with the<br>printer until you change the SSID on |
| Indeg:<br>WEP Key:                              | Auto        | ٣  |              | your computer to match the new SSIL<br>on the printer.                                                                                                    |
|                                                 | Show input  |    |              |                                                                                                    |
|                                                 |             |    |              |                                                                                                    |
|                                                 |             |    |              | < Back Next > Cance                                                                                                    |

11. Selecteer IP Mode (IP-modus) afhankelijk van uw netwerkschema.

Wanneer **IPv4** is geselecteerd, configureert u het volgende:

- a Selecteer Type.
- b Indien u **Use Manual Address (Handmatig adres gebruiken)** heeft geselecteerd in **Type**, vul dan de volgende items in:
  - □ IP Address (IP-adres) van uw printer.
  - Subnet Mask (Subnetmasker)
  - □ Gateway Address (Gateway-adres)

Wanneer **Dual Stack** is geselecteerd, configureert u het volgende:

- a Configureer IPv4 Settings (IPv4-instellingen).
- b Indien u aanvinkvakje Use Manual Address (Handmatig adres gebruiken) heeft geselecteerd onder IPv6 Settings (IPv6-instellingen), vul dan de volgende items in:
  - **IP Address (IP-adres)** van uw printer.
  - Gateway Address (Gateway-adres)

|                     |                      |                                  | EPSON                                                                                                    |
|---------------------|----------------------|----------------------------------|----------------------------------------------------------------------------------------------------|
| Configure Pri       | nter                 |                                  |                                                                                                    |
| IP Address Set      | tings                |                                  |                                                                                                    |
| IP Mode :           | IPv4                 | <ul> <li>What's this?</li> </ul> | In Alley Carrier                                                                                                    |
| IPv4 Settings       | Des Massuel Beldeses | What's this?                     | in Address Settings                                                                                                 |
| ID Address:         | Use manual Audress   | what's this r                    | In case of IRvé, chaose DMCR é a                                                                                    |
| Subnet Mask:        | 20 . 20 . 20 . 1     |                                  | server, router, or other device<br>automatically assigns IP addresses to                                            |
| Gateway Address:    | 100 - 100 - 10 - 1   |                                  | devices on the network.                                                                                             |
| IPv6 Settings       | \$                   | What's this?                     | In case of IPv6, if IP addresses are<br>assigned manually, click the check<br>box and enter an existing IP address. |
| I <u>P</u> Address: | /                    |                                  |                                                                                                    |
| Gateway Address:    |                      |                                  |                                                                                                    |
|                     |                      |                                  | )                                                                                                    |
|                     |                      |                                  |                                                                                                    |

- 12. Klik op Next (Volgende).
- 13. Zorg dat de draadloze instellingen worden weergegeven, en klik dan op **Apply (Toepassen)**.

| 👔 Printer Setup Utility                                                                                                    |                                                                                                    |
|----------------------------------------------------------------------------------------------------|----------------------------------------------------------------------------------------------------|
|                                                                                                    | EPSON                                                                                                    |
| Configure Printer                                                                                                    |                                                                                                    |
| Confirm the settings                                                                                                    |                                                                                                    |
| SDD dyn intenet     SDD dyn intenet     SDD dyn intenet | Confirm Settings<br>Please confirm your settings.<br>Select language if your want to<br>charge the language of printer's<br>operation panel. |
| Panel Language : English 💌                                                                                                    |                                                                                                    |
|                                                                                                    | < Back Apply Cancel                                                                                                    |

14. Klik op **Yes (Ja)** om uw printer opnieuw op te starten.

| Printer Set | up Utility                                                                        | X  |
|-------------|-----------------------------------------------------------------------------------|----|
| ?           | Restart printer for new settings to take effec<br>Do you want to restart printer? | t. |
|             | Yes No                                                                            |    |

Het Configuration Complete (Configuratie voltooid) scherm verschijnt.

#### **Opmerking:**

Wacht een paar minuten tot de printer opnieuw opstart om het draadloze netwerk in te stellen.

15. Klik op **Print Printer Setting (Printerinstellingen afdrukken)**, en bevestig dat "Link Quality" wordt weergegeven als "Good", "Acceptable" of "Low" op het rapport.

| Printer Setup Utility                                                                                               | - C X  |
|----------------------------------------------------------------------------------------------------|--------|
|                                                                                                    | EPSON  |
| Configure Printer                                                                                                   |        |
| Configuration Complete                                                                                              |        |
| Utility has finished sending your settings to printer.                                                              |        |
| After your printer restats, wait for a few minutes and then check the settings by clicking "Pirst Pirster Setting". |        |
| Park Parter Setting                                                                                                 |        |
| Click: "Next" and continue setting up your printer according to instructions of Easy<br>Setup Newtgator.            |        |
|                                                                                                    |        |
|                                                                                                    | Next > |

## **Opmerking:**

Wanneer "Link Quality" "No Reception" is, dient u te controleren of de draadloze instellingen juist zijn geconfigureerd.

*Voor het opnieuw configureren van de draadloze instellingen, klikt u op* **Next (Volgende)** *op het Configuration Complete (Configuratie voltooid) scherm en klikt u vervolgens op* **Return (Terug)**.

16. Klik op Next (Volgende).

17. Volg de instructies op het scherm tot het Check Setup (Controleer de instellingen) scherm verschijnt.

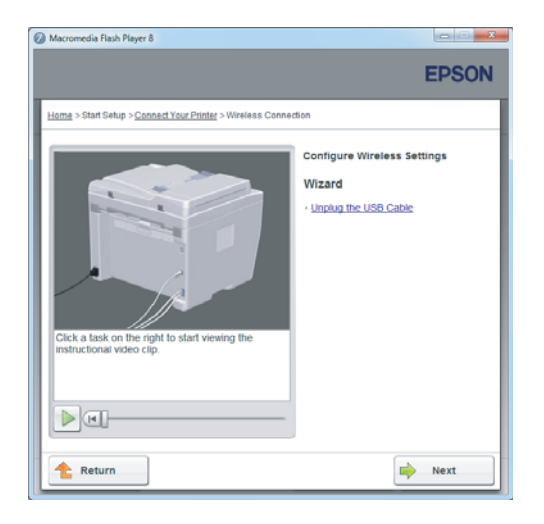

18. Bevestig dat er geen fouten worden weergegeven op het LCD-paneel en klik op **Start Installation** (Start installatie).

| Ø Macromedia Flash Player 8                                                                                                    |                                                                                   |
|----------------------------------------------------------------------------------------------------|-----------------------------------------------------------------------------------|
|                                                                                                    | EPSON                                                                             |
| Easy Install Navi                                                                                                    |                                                                                   |
| Home > Start Setup > Check Setup                                                                                                    |                                                                                   |
| You have completed preparing the printer's<br>hardware.<br>Press the (Start installation) button on the lower<br>right to go to the software install procedure. | Remove Packaging Material     Connect Your Printer     Load Paper     Check Setup |
| If any error is displayed on the operator panel,<br>click the following link:<br>Trouble Shooting Guide                                                         |                                                                                   |
| 1 Return                                                                                                    | evious Start Installation                                                         |

## **Opmerking:**

Indien u fouten ziet, klikt u op **Trouble Shooting Guide (Gids over probleemoplossing)** en volgt u de instructie.

19. Controleer of de te installeren printer staat vermeld in Select Printer (Printer selecteren), en klik vervolgens op **Next (Volgende)**.

| ON Printer Installat  | ion                   |                                  |                                                                                               |
|-----------------------|-----------------------|----------------------------------|-----------------------------------------------------------------------------------------------|
|                       |                       |                                  | EPSON                                                                                         |
| Install print         | ter driver ar         | nd software                      | Select Printer                                                                                |
| Select Printer        |                       |                                  | Select the printer you wan to install                                                         |
| Printer Name          | IP Address            | Port Name                        |                                                                                               |
| EPSON AL-M02          | 00. 10120105          |                                  | If your printer is not listed                                                                 |
|                       |                       |                                  | 1) Ensure cable are connetced to th<br>computer or network.<br>2) Ensure printer is turned on |
| Refresh               |                       | Add Printer                      | 3) Click "Reliesh", Or<br>4) Click "Add Printer".                                             |
|                       |                       | Manually add using IP<br>address | -                                                                                             |
| 🔄 ] am setting up thi | s printer on a server |                                  |                                                                                               |
|                       |                       |                                  |                                                                                               |

## **Opmerking:**

Als de te installeren printer niet staat vermeld in het Select Printer (Printer selecteren) scherm, dient u de volgende stappen te proberen:

- *Klik op* **Refresh (Vernieuwen)** om de informatie bij te werken.
- *Klik op* **Add Printer (Printer toevoegen)**, en voer dan handmatig de informatie van de printer in.
- 20. Selecteer de vereiste items op het Enter Printer Settings (Printerinstellingen invoeren) scherm en klik dan op **Next (Volgende)**.

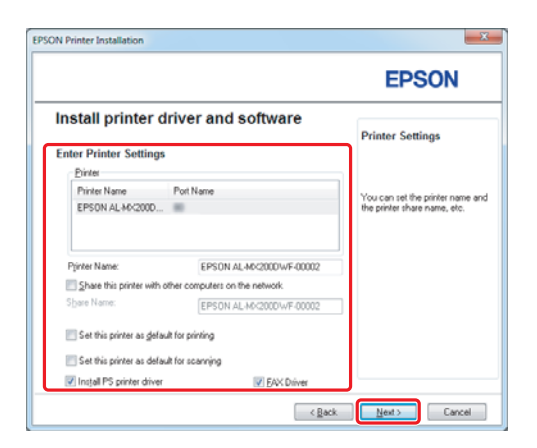

- EPSON AL-MAC2000NF\_DWF InstallShield Wizard

  EPSON AL-MAC2000NF\_DWF InstallShield Wizard

  EPSON

  Softwate

  Softwate

  Softwate

  Softwate

  Softwate

  Softwate

  Softwate

  Softwate

  Concel

  CuProgram FilerEPSON\_P28

  Cancel

  CuProgram FilerEPSON\_P28

  Cancel

  Currol

  Cancel

  Currol

  Cancel

  Currol

  Cancel

  Currol

  Cancel

  Currol

  Cancel

  Currol

  Cancel

  Currol

  Currol

  Cancel

  Currol

  Currol

  Currol

  Currol

  Currol

  Currol

  Currol

  Currol

  Currol

  Currol

  Currol

  Currol

  Currol

  Currol

  Currol

  Currol

  Currol

  Currol

  Currol

  Currol

  Currol

  Currol

  Currol

  Currol

  Currol

  Currol

  Currol

  Currol

  Currol

  Currol

  Currol

  Currol

  Currol

  Currol

  Currol

  Currol

  Currol

  Currol

  Currol

  Currol

  Currol

  Currol

  Currol

  Currol

  Currol

  Currol

  Currol

  Currol

  Currol

  Currol

  Currol

  Currol

  Currol

  Currol

  Currol

  Currol

  Currol

  Currol

  Currol

  Currol

  Currol

  Currol

  Currol

  Currol

  Currol

  Currol

  Currol

  Currol

  Currol

  Currol

  Currol

  Currol

  Currol

  Currol

  Currol

  Currol

  Currol

  Currol

  Currol

  Currol

  Currol

  Currol

  Currol

  Currol

  Currol

  Currol

  Currol

  Currol

  Currol

  Currol

  Currol

  Currol

  Currol

  Currol

  Currol

  Currol

  Currol

  Currol

  Currol

  Currol

  Currol

  Currol

  Currol

  Currol

  Currol

  Currol

  Currol

  Currol

  Currol

  Currol

  Currol

  Currol

  Currol

  Currol

  Currol

  Currol

  Currol

  Currol

  Currol

  Currol

  Currol

  Currol

  Currol

  Currol

  Currol

  Currol

  Currol

  Currol

  Currol

  Currol

  Currol

  Currol

  Currol

  Currol

  Currol

  Currol

  Currol

  Currol

  Currol

  Currol

  Currol

  Currol

  Currol

  Currol

  Currol

  Currol

  Currol

  Currol

  Currol

  Currol

  Currol

  Currol

  Currol

  Currol

  Currol

  Currol

  Currol

  Currol

  Currol

  Currol

  Currol

  Currol

  Currol

  Currol

  Currol

  Currol

  Currol

  Currol

  Currol

  Currol

  Currol

  Currol

  Currol

  Currol

  Currol

  Currol

  Currol

  Currol

  Currol

  Currol

  Currol

  Currol

  Currol

  Currol

  Currol

  Currol

  Currol

  Currol

  Currol

  Currol

  Currol

  Currol

  Currol

  Currol

  Currol

  Currol

  Currol

  Currol

  Currol

  Currol

  Currol

  Currol

  Currol

  Currol

  Currol

  Currol

  Currol

  Currol

  Curro
- 21. Selecteer de software die moet worden geïnstalleerd en klik op Install (Installeren).

22. Klik op Finish (Voltooien) om deze tool te verlaten.

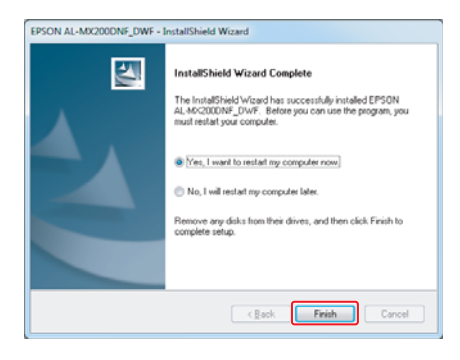

De draadloze configuratie is voltooid.

# Ad Hoc-instellingen voor Windows

De procedure voor het instellen van Ad Hoc door de computer hangt af van uw besturingssysteem, computer, en de producent van uw draadloze apparaten. Raadpleeg de documentatie van de draadloze apparaten of neem contact op met de klantenservice van de producent, voor meer informatie. De volgende paragraaf beschrijft de installatie voor de standaard instellingen van Windows XP of Windows 7.

## **Opmerking:**

Zelfs als u een draadloze netwerkverbinding heeft, kunnen de printer en de computer mogelijk niet met elkaar communiceren in uw omgeving als u de Ad Hoc-instellingen beschreven in deze paragraaf maakt. Stel alleen een Ad Hoc-verbinding in als u directe draadloze communicatie tussen de printer en de computer gebruikt.

# Windows 7

1. Keer terug naar het Network and Sharing Center (Netwerkcentrum) venster.

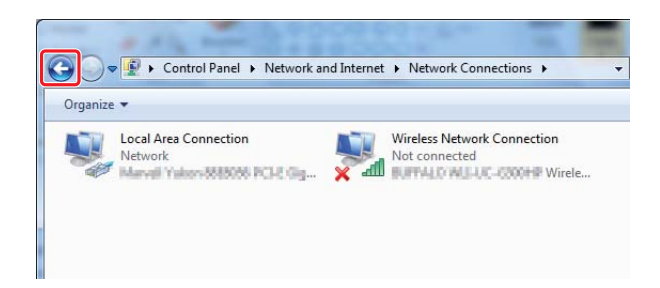

2. Klik op Set up a new connection or network (Een nieuwe verbinding of netwerk instellen).

| 😋 😜 👻 « Network and Inte                                                                   | ernet   Network and Sharing Center                                                   | ✓ ← Search Control Panel                                      |
|--------------------------------------------------------------------------------------------|--------------------------------------------------------------------------------------|---------------------------------------------------------------|
| Control Panel Home                                                                         | View your basic network informati                                                    | on and set up connections                                     |
| Manage wireless networks<br>Change adapter settings<br>Change advanced sharing<br>settings | ADMIN-PC<br>(This computer)<br>View your active networks                             | k Internet See full map                                       |
|                                                                                            | Network<br>Work network                                                              | Access type: Internet<br>Connections: 🏺 Local Area Connection |
|                                                                                            | Change your networking settings Set up a new connection or networ access point.      | k<br>Trad hoc, or VPN connection; or set up a router or       |
|                                                                                            | Connect to a network<br>Connect or reconnect to a wireless,                          | wired, dial-up, or VPN network connection.                    |
| See also                                                                                   | Choose homegroup and sharing op<br>Access files and printers located on<br>settings. | ptions<br>other network computers, or change sharing          |
| HomeGroup<br>Internet Options                                                              | Troubleshoot problems<br>Diagnose and repair network problem                         | ems, or get troubleshooting information.                      |
| Windows Firewall                                                                           |                                                                                      |                                                               |

3. Selecteer Set up a wireless ad hoc (computer-to-computer) network (Een draadloos ad hoc (computer-naar-computer) netwerk instellen), en klik dan op Next (Volgende).

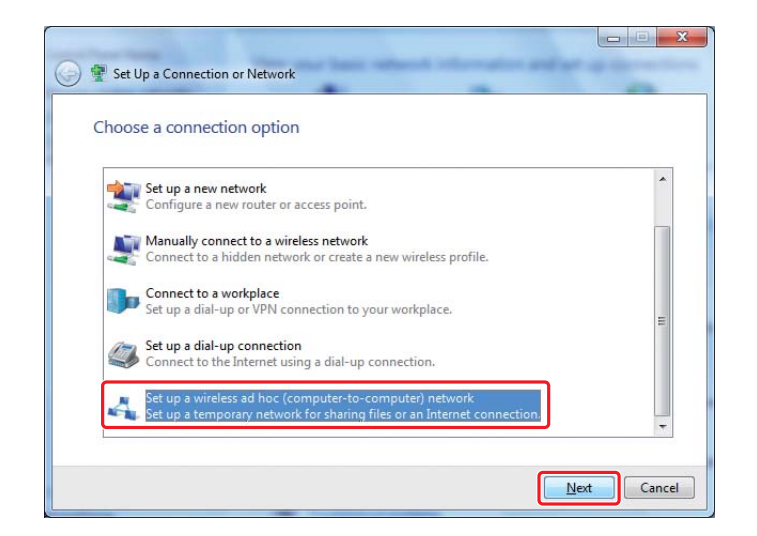

4. Klik op Next (Volgende).

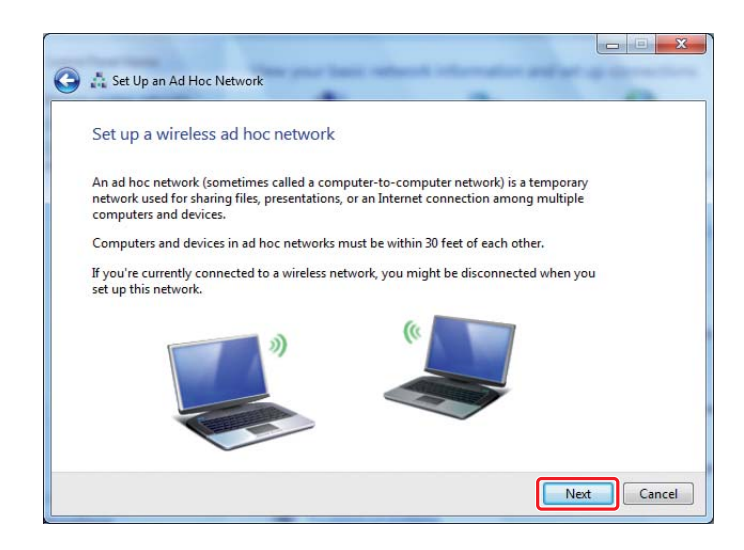

5. Raadpleeg de volgende tabel voor het maken van de instellingen en klik dan op **Next** (**Volgende**).

|   | Set Up an Ad Hoc Network                                                                  |          |
|---|-------------------------------------------------------------------------------------------|----------|
|   | Give your network a name and choose security options                                      |          |
|   | Network name:                                                                             | -0       |
|   | Security type: WEP    Help me choose  Security key:                                       | -0<br>-0 |
|   | ✓ Sage this network—                                                                      | -0       |
|   | Next Cancel                                                                               |          |
| a | <b>Network name (Netwerknaam):</b><br>Vul een naam in met een van de onderstaande tekens. |          |
|   | 0123456789<br>!"#\$%&'()*+,/:;                                                            |          |
|   | ABCDEFGHIJKLMNOPQRSTUVWXYZ<br>Abcdefghijklmnopqrstuvwxyz<br>[\]^_`{ }~<=>?@               |          |
| b | Security type (Beveiligingstype):<br>Selecteer WEP.                                       |          |
| G | <b>Security key (Netwerksleutel):</b><br>Voer een woord in en gebruik 5 of 13 tekens.     |          |
| 0 | Save this network (Dit netwerk opslaan):<br>Selecteer dit keuzekvakje.                    |          |

6. Klik op Close (Afsluiten).

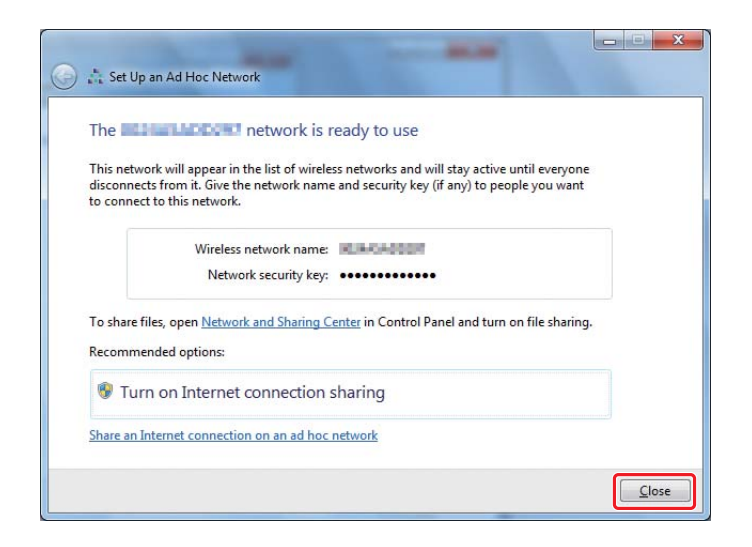

7. Klik op Change adapter settings (Adapterinstellingen wijzigen).

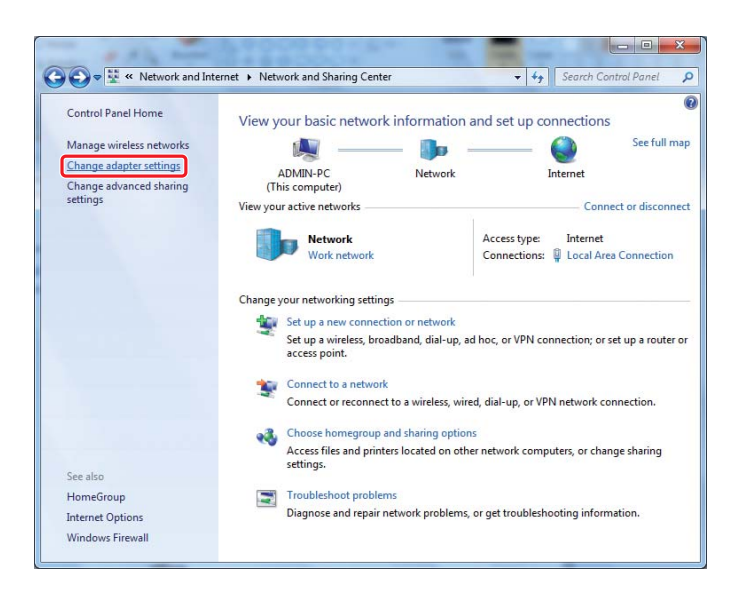

8. Dubbelklik op het pictogram Wireless Network Connection (Draadloze netwerkverbinding).

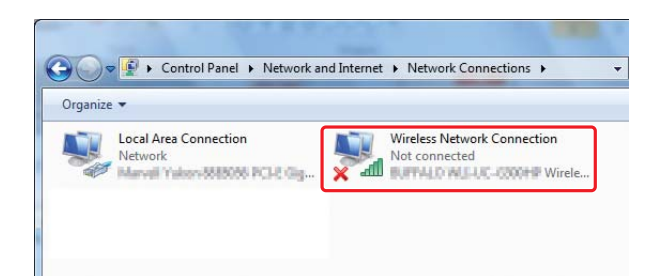

9. Zorg ervoor dat de Ad Hoc-verbinding is geregistreerd.

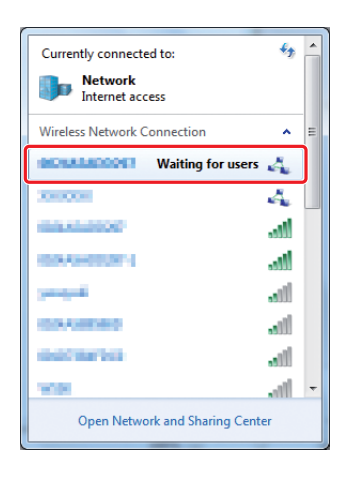

Zie "Draadloze instellingen (voor Windows) configureren" op pagina 5.

# Windows XP

## **Opmerking**:

Afhankelijk van uw omgeving kunt u mogelijk de functie om een IP-adres automatisch te verkrijgen, niet gebruiken. In dat geval dient u een statisch IP-adres in te stellen. Voor meer informatie raadpleegt u de handleiding van uw computer of de draadloze apparaten.

1. Klik met uw rechtermuisknop op Wireless Network Connection (Draadloze Netwerkverbinding) en selecteer Properties (Eigenschappen).

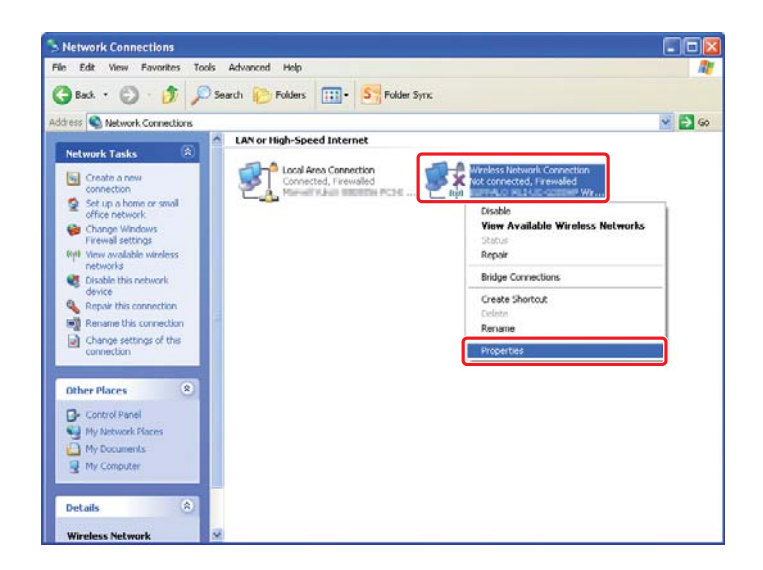

2. Selecteer het tabblad Wireless Networks (Draadloze netwerken).

| 🕂 Wireless Network Connection Properties 🛛 🛛 🔀                                                                            |
|----------------------------------------------------------------------------------------------------|
| General Wireless Networks Advanced                                                                                        |
| ☑ Use Windows to configure my wireless network settings                                                                   |
| Available networks:                                                                                                    |
| To connect to, disconnect from, or find out more information<br>about wireless networks in range, click the button below. |
| View Wireless Networks                                                                                                    |
| Preferred networks:<br>Automatically connect to available networks in the order listed<br>below:                          |
| Моче цр                                                                                                    |
| Move <u>d</u> own                                                                                                    |
| Add Remove Properties Learn about setting up wireless network Advanced configuration.                                     |
| OK Cancel                                                                                                    |

3. Zorg dat het selectievakje voor Use Windows to configure my wireless network settings (Gebruik Windows om mijn draadloze netwerkinstellingen te configureren) is aangevinkt en klik dan op Advanced (Geavanceerd).

| 🕹 Wireless Network Connection Properties 🛛 🛛 🔀                                                                            |
|----------------------------------------------------------------------------------------------------|
| General Wireless Networks Advanced                                                                                        |
| Use Windows to configure my wireless network settings                                                                     |
| Available networks:                                                                                                    |
| To connect to, disconnect from, or find out more information<br>about wireless networks in range, click the button below. |
| View Wireless Networks                                                                                                    |
| Preferred networks:<br>Automatically connect to available networks in the order listed<br>below:<br>Move up               |
| Add         Properties           Learn about setting up wireless network configuration.         Adyanced                  |
| OK Cancel                                                                                                    |

4. Selecteer Computer-to-computer (ad hoc) networks only (Uitsluitend computer-naar-computer (ad hoc) netwerken) en klik op Close (Afsluiten).

| dvanced                                      | ?                      |
|----------------------------------------------|------------------------|
| Networks to access                           |                        |
| O Any available <u>n</u> etwork (access poin | t preferred)           |
| O Access point (infrastructure) network      | <s only<="" td=""></s> |
| Computer-to-computer (ad hoc) netw           | vorks only             |

5. Klik op Add (Toevoegen).

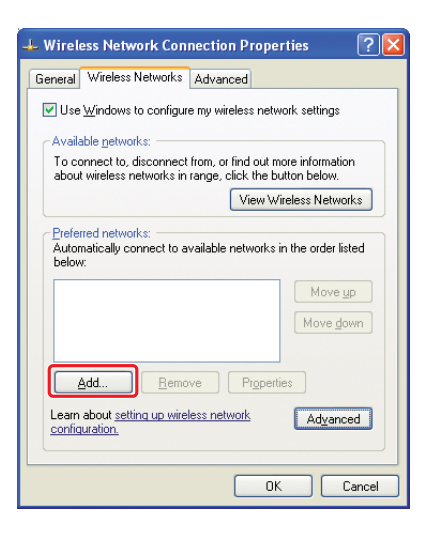

6. Raadpleeg de volgende tabel voor het maken van de instellingen en klik dan op **OK**.

|          |                                                                                        | Wireless network propert                                           | ies                             | 2 🔼    |   |
|----------|----------------------------------------------------------------------------------------|--------------------------------------------------------------------|---------------------------------|--------|---|
|          |                                                                                        | Association Authentication                                         | Connection                      |        |   |
|          |                                                                                        | Network <u>n</u> ame (SSID):                                       |                                 |        | a |
|          |                                                                                        | Wireless network key                                               |                                 |        | - |
|          |                                                                                        | This network requires a key                                        | for the following:              |        |   |
|          |                                                                                        | Network Authentication:                                            | Open                            | ~      | _ |
|          |                                                                                        | Data encryption:                                                   | WEP                             | ×      | b |
|          |                                                                                        | Network key:                                                       |                                 |        | G |
|          |                                                                                        | Confirm network key:                                               |                                 |        | - |
|          |                                                                                        | Key index (advanced):                                              |                                 |        |   |
|          |                                                                                        | The key is provided for r                                          | ne automatically                |        | d |
|          |                                                                                        | ✓ This is a <u>c</u> omputer-to-comp<br>access points are not used | uuter (ad hoc) network; wirele: | 55     | _ |
|          |                                                                                        |                                                                    |                                 | Cancel |   |
|          |                                                                                        |                                                                    |                                 |        |   |
| <b>a</b> | <b>Netwerknaam (S</b><br>Vul een naam in n                                             | <b>SID):</b><br>net een van de o                                   | nderstaande te                  | ekens. |   |
|          | 0123456789<br>!"#\$%&'()*+,/;;<br>ABCDEFGHIJKLMI<br>Abcdefghijklmno<br>[\]^_`{ }~<=>?@ | NOPQRSTUVWXY<br>pqrstuvwxyz                                        | Z                               |        |   |
| b        | Data encryption<br>Selecteer WEP.                                                      | (Gegevenscode                                                      | ring):                          |        |   |

| G | <b>Network key (Netwerksleutel):</b><br>Voer een woord in en gebruik 5 of 13 tekens.                                                                |
|---|----------------------------------------------------------------------------------------------------|
| 0 | The key is provided for me automatically (De sleutel wordt me<br>automatisch aangeleverd):<br>Wis dit vakje om de beveiligingssleutel in te vullen. |

7. Klik op **OK**.

| Wireless Network Connection Proper                                                                                        | ties ? 🔀                           |  |  |
|----------------------------------------------------------------------------------------------------|------------------------------------|--|--|
| General Wireless Networks Advanced                                                                                        |                                    |  |  |
| Use Windows to configure my wireless netw                                                                                 | ork settings                       |  |  |
| Available networks:                                                                                                    |                                    |  |  |
| To connect to, disconnect from, or find out more information<br>about wireless networks in range, click the button below. |                                    |  |  |
| View Wit                                                                                                    | eless Networks                     |  |  |
| Preferred networks:<br>Automatically connect to available networks in<br>below:<br>(Automatic)                            | Move <u>up</u><br>Move <u>down</u> |  |  |
| Add <u>R</u> emove Propertie                                                                                              | 25                                 |  |  |
| Learn about <u>setting up wireless network</u><br>configuration.                                                          | Advanced                           |  |  |
| OK                                                                                                    | Cancel                             |  |  |

8. Wacht tot het pictogram 💥 verdwijnt.

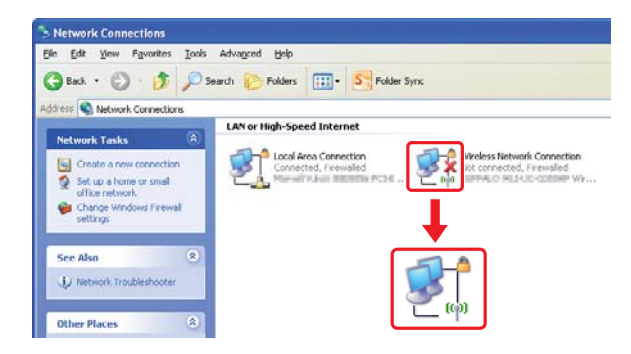

Ga naar "Draadloze instellingen (voor Windows) configureren" op pagina 5.

Indien het 🎇 pictogram niet na vijf minuten verschijnt, volgt u de volgende stappen om een statisch IP-adres in te stellen.

9. Klik met uw rechtermuisknop op Wireless Network Connection (Draadloze Netwerkverbinding) en selecteer Properties (Eigenschappen).

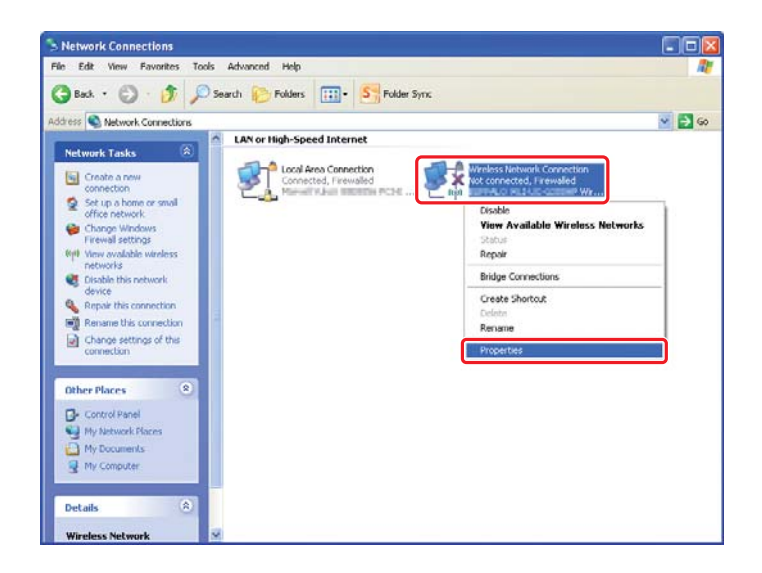

10. Dubbelklik op Internet Protocol (TCP/IP) in het tabblad General (Algemeen).

| 🗕 Wireless Network Connection Properties 🛛 🛛 🔀                                                                                                    |
|----------------------------------------------------------------------------------------------------|
| General Wireless Networks Advanced                                                                                                    |
| Connect using:                                                                                                    |
| Configure                                                                                                    |
| This connection uses the following items:                                                                                                    |
| In Client for Microsoft Networks     In File and Printer Sharing for Microsoft Networks     In GoS Packet Scheduler     Internet Protocol (TCP/IP)                |
| Install Uninstall Properties                                                                                                    |
| Transmission Control Protocol/Internet Protocol. The default<br>wide area network protocol that provides communication<br>across diverse interconnected networks. |
| $\heartsuit$ Show icon in notification area when connected $\bigodot$ Notify $\underline{m}e$ when this connection has limited or no connectivity                 |
| OK Cancel                                                                                                    |

11. Selecteer Use the following IP address (Gebruik het volgende IP-adres). Vul de bovenstaande waarde in als IP address (IP-adres) en Subnet mask (Subnetmasker) en klik op OK, en klik dan op OK op het stap 10 scherm.

| neral<br>'ou can get IP settings assigne<br>nis capability. Otherwise, you no<br>ne appropriate IP settings.                              | d automatically if your network supports<br>seed to ask your network administrator for |
|----------------------------------------------------------------------------------------------------|----------------------------------------------------------------------------------------|
| O <u>O</u> btain an IP address autor                                                                                                    | natically                                                                              |
| Use the following IP addres                                                                                                    | 35                                                                                     |
| IP address:                                                                                                    | 10.10.2.2                                                                              |
| Sybnet mask:                                                                                                    | 201, 201, 201, 1                                                                       |
| Default gateway:                                                                                                    |                                                                                        |
| <ul> <li>Obtain DNS server addres:</li> <li>Use the following DNS ser<br/>Preferred DNS server:</li> <li>Alternate DNS server:</li> </ul> | s automatically<br>ver addresses:                                                      |
|                                                                                                    | Advanced                                                                               |

Ga naar "Draadloze instellingen (voor Windows) configureren" op pagina 5.

# Draadloze instellingen (voor Mac OS X) configureren

Deze paragraaf geeft uitleg over de procedure met Mac OS X 10.6 als een voorbeeld.

|                    | Location: Automatic | •                                                                   |
|--------------------|---------------------|---------------------------------------------------------------------|
| Ethernet Connected | Status:             | Connected<br>Ethernet is currently active and has the IP<br>address |
| AirPort 5          | Configure IPv4:     | Manually                                                            |
|                    | IP Address:         | 192.998.3.525                                                       |
|                    | Subnet Mask:        | 288.255.255.0                                                       |
|                    | Router:             | 192,098,3,1                                                         |
|                    | DNS Server:         | 192.993.389                                                         |
|                    | Search Domains:     | depres in                                                           |
| - *-               |                     | (Advanced)                                                          |

Controleer de verbindingsconditie en volg de volgende instructies.

| AirPort  |            | Draadloze LAN (Wi-Fi)-verbinding is beschikbaar. Zie "Wi-Fi in-<br>stallatie" op pagina 28 of "Automatisch instellen met het toe-<br>gangspunt" op pagina 30 |  |
|----------|------------|----------------------------------------------------------------------------------------------------|--|
|          |            | Draadloze LAN (Ad Hoc)-verbinding is beschikbaar. Zie "Ad hoc-<br>instellingen op het bedieningspaneel" op pagina 32                                         |  |
| Ethernet | $\bigcirc$ | Vaste LAN-verbinding is beschikbaar. Raadpleeg de <i>Gebruikers-handleiding</i> voor meer informatie.                                                        |  |
|          |            | Netwerkverbinding is niet beschikbaar. U dient een netwerkom-<br>geving voor uw Mac in te stellen.                                                           |  |

# Draadloze instellingen configureren

# Wi-Fi installatie

U kunt handmatig de draadloze instellingen configureren om uw printer aan te sluiten op een toegangspunt (infrastructuur) netwerk of een computer-naar-computer (ad-hoc) netwerk.

# Verbinding maken met een toegangspuntnetwerk

De draadloze instellingen configureren via een toegangspunt zoals een draadloze router:

1. Druk op het bedieningspaneel op de **System**-toets.

- 2. Selecteer Admin Menu (Menu Beheer), en druk vervolgens op de 🐼 toets.
- 3. Selecteer Network (Netwerk), en druk vervolgens op de 🐼 toets.
- 4. Selecteer Wireless Setup (Instellingen draadloos), en druk vervolgens op de 🔿 toets.
- 5. Selecteer het gewenste toegangspunt en druk dan op de 🐼 toets.

Als het gewenste toegangspunt niet verschijnt:

- a Selecteer Manual Setur (Handmatis instellen), en druk vervolgens op de 🐼 toets.
- b Voer de SSID in en druk dan op de 📧 toets.

Gebruik het  $\blacktriangle$  of de  $\checkmark$  toets om de gewenste waarde in te voeren en druk op de  $\triangleleft$  of  $\blacktriangleright$  toets om de cursor te verschuiven.

- c Selecteer Infrastructure (Infrastructuur), en druk vervolgens op de 🐼 toets.
- d Selecteer een coderingstype en druk op de 🐼 toets.

#### **Belangrijk:**

Zorg dat u een van de ondersteunde coderingsmethodes gebruikt om uw netwerkverkeer te beschermen.

6. Voer de WEP-sleutel of wachtwoordzin in en druk dan op de 🐼 toets.

Gebruik het  $\blacktriangle$  of de  $\checkmark$  toets om de gewenste waarde in te voeren en druk op de  $\blacktriangleleft$  of  $\blacktriangleright$  toets om de cursor te verschuiven.

Als het coderingstype WEP is, selecteer dan een overstuursleutel na het drukken op de WEP-toets.

- 7. Wacht een paar minuten tot de printer opnieuw opstart om het draadloze netwerk in te stellen.
- 8. Druk een System Settings (Systeeminstellingen) pagina af vanaf het bedieningspaneel.

Zie de Gebruikershandleiding voor meer informatie.

9. Bevestig dat "Link Quality" wordt weergegeven als "Good", "Acceptable", of "Low" op het rapport.

Wanneer "Link Quality" "No Reception" is, dient u te controleren of de draadloze instellingen juist zijn geconfigureerd.

# Automatisch instellen met het toegangspunt

Als het toeganspunt zoals een draadloze router de WPS ondersteunt, kunnen de beveiligingsinstellingen automatisch worden gemaakt.

## WPS-PBC

## **Opmerking:**

WPS-PBC is een methode voor toestellen die nodig zijn voor draadloze configuratie te authenticeren en registreren door te drukken op de toets op het toegangspunt via draadloze routers, en daarna het uitvoeren van de WPS-PBC-instelling op het bedieningspaneel. Deze functie is alleen beschikbaar wanneer de toegangspunten WPS ondersteunen.

- 1. Druk op het bedieningspaneel op de **System**-toets.
- 2. Selecteer Admin Menu (Menu Beheer), en druk vervolgens op de 🐼 toets.
- 3. Selecteer Network (Netwerk), en druk vervolgens op de 🐼 toets.
- 4. Selecteer WPS Setup (Instelling WPS), en druk vervolgens op de 🐼 toets.
- 5. Selecteer Push Button Control (Drukknopbediening), en druk vervolgens op de 🐼 toets.
- 6. Selecteer Yes (Ja), en druk vervolgens op de 🐼 toets.
- 7. Houd de WPS-toets ingedrukt op het toegangspunt.
- 8. Wacht een paar minuten tot de printer opnieuw opstart om het draadloze netwerk in te stellen.
- 9. Druk een System Settings (Systeeminstellingen) pagina af vanaf het bedieningspaneel.

Zie de Gebruikershandleiding voor meer informatie.

10. Bevestig dat "Link Quality" wordt weergegeven als "Good", "Acceptable", of "Low" op het rapport.

Wanneer "Link Quality" "No Reception" is, dient u te controleren of de draadloze instellingen juist zijn geconfigureerd.

## WPS-PIN

# **Opmerking:**

- □ WPS-PIN is een methode om toestellen die nodig zijn voor draadloze configuratie, te authenticeren en registeren, door het invoeren van PIN-code op een printer en computer. Deze instelling, uitgevoerd via het toegangspunt is alleen beschikbaar als de toegangspunten van uw draadloze router WPS ondersteunen.
- □ Voordat WPS-PIN start dient u uw PIN-code op de webpagina van het draadloze toegangspunt in te voeren. Zie de gebruiksaanwijzing van het toegangspunt voor meer informatie.
- 1. Druk op het bedieningspaneel op de **System**-toets.
- 2. Selecteer Admin Menu (Menu Beheer), en druk vervolgens op de 🐼 toets.
- 3. Selecteer Network (Netwerk), en druk vervolgens op de 🐼 toets.
- 4. Selecteer WPS Setup (Instelling WPS), en druk vervolgens op de 🐼 toets.
- 5. Selecteer PIN Code (PIN), en druk vervolgens op de 🔿 toets.
- 6. Let op de PIN-code die wordt weergegeven op het bedieningspaneel.
- 7. Selecteer Start Configuration (Start configuratie), en druk vervolgens op de 🐼 toets.
- 8. Als het SSID-keuzescherm verschijnt, selecteert u de SSID en drukt dan op de 📧 toets.
- 9. Voer de PIN-code in van de printer op de webpagina van het draadloze toegangspunt.
- 10. Wacht een paar minuten tot de printer opnieuw opstart om het draadloze netwerk in te stellen.
- 11. Druk een System Settings (Systeeminstellingen) pagina af vanaf het bedieningspaneel.

Zie de Gebruikershandleiding voor meer informatie.

12. Bevestig dat "Link Quality" wordt weergegeven als "Good", "Acceptable", of "Low" op het rapport.

Wanneer "Link Quality" "No Reception" is, dient u te controleren of de draadloze instellingen juist zijn geconfigureerd.

# Ad hoc-instellingen op het bedieningspaneel

Om de draadloze instellingen voor een ad-hocverbinding te configureren waarbij de draadloze toestellen rechtstreeks met elkaar communiceren zonder een toegangspunt:

- 1. Druk op het bedieningspaneel op de **System**-toets.
- 2. Selecteer Admin Menu (Menu Beheer), en druk vervolgens op de 🐼 toets.
- 3. Selecteer Network (Netwerk), en druk vervolgens op de 🐼 toets.
- 4. Selecteer Wireless Setup (Instellingen draadloos), en druk vervolgens op de 🐼 toets.
- 5. Selecteer het gewenste toegangspunt en druk dan op de 🐼 toets.

Als het gewenste toegangspunt niet verschijnt:

- a Selecteer Manual Setup (Handmatis instellen), en druk vervolgens op de 🐼 toets.
- b Voer de SSID in en druk dan op de 📧 toets.

Gebruik het  $\blacktriangle$  of de  $\checkmark$  toets om de gewenste waarde in te voeren en druk op de  $\triangleleft$  of  $\triangleright$  toets om de cursor te verschuiven.

- c Selecteer Ad-hoc (Ad hoc), en druk vervolgens op de  $\circledcirc$  toets.
- d Selecteer een coderingstype en druk op de 🐼 toets.

# **Belangrijk:**

Zorg dat u een van de ondersteunde coderingsmethodes gebruikt om uw netwerkverkeer te beschermen.

6. Voer de WEP-sleutel in en druk dan op de 🐼 toets.

Gebruik het  $\blacktriangle$  of de  $\checkmark$  toets om de gewenste waarde in te voeren en druk op de  $\triangleleft$  of  $\blacktriangleright$  toets om de cursor te verschuiven.

7. Selecteer een verstuursleutel.

8. Wacht een paar minuten tot de printer opnieuw opstart om het draadloze netwerk in te stellen.

# Ad-hoc instelling op uw computer.

1. Selecteer AirPort, en klik dan op Turn AirPort On (AirPort aanzetten).

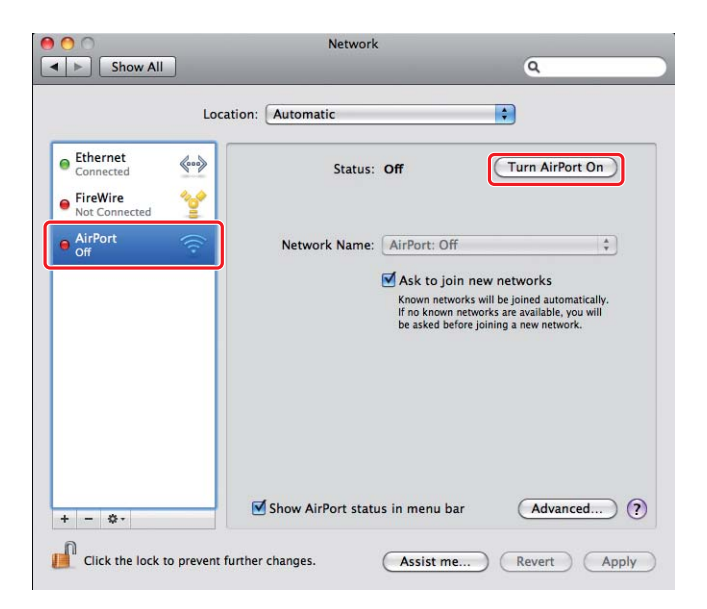

2. Selecteer Create Network (Netwerk creëren) in de Network Name (Netwerknaam) lijst.

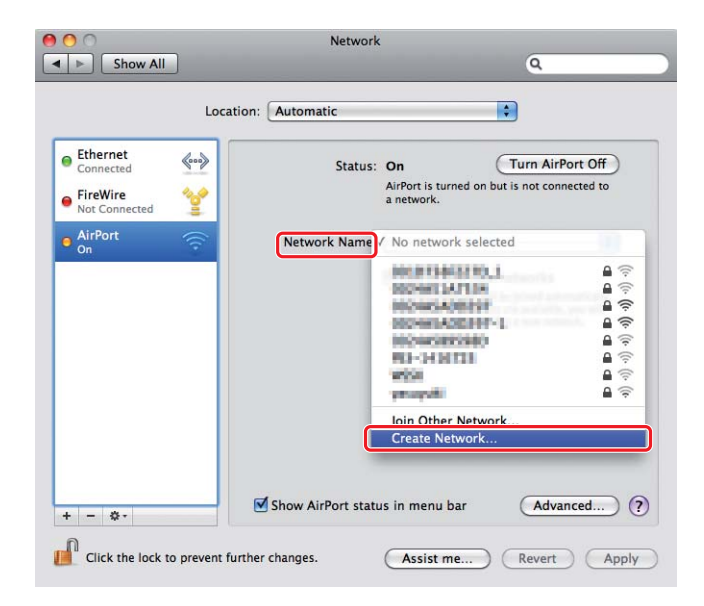

3. Vul een netwerknaam in en vink dan het keuzevakje **Require Password (Wachtwoord vereist)** aan.

| Show All                          | Q                                                                                                    |
|-----------------------------------|----------------------------------------------------------------------------------------------------|
| Ethernet<br>Connected<br>FireWire | Create a Computer-to-Computer network.<br>Enter the name of the Computer-to-Computer network you<br>want to create.<br>Name: Administrator's iMac<br>Channel: Automatic (11) |
| AirPort     On     On             | Cancel OK smattally.                                                                                                    |
|                                   | be asked before joining a new network.                                                                                                    |
| + - &-                            | ✓ Show AirPort status in menu bar     Advanced                                                                                                    |

# **Opmerking**:

Schrijf voor later gebruik de netwerknaam en het wachtwoord op.

4. Voer een wachtwoord in, en klik dan op **OK**.

| 00                    | Network                                                                                                    |                                    |
|-----------------------|----------------------------------------------------------------------------------------------------|------------------------------------|
| Show All              |                                                                                                    | Q                                  |
| Ethernet<br>Connected | Create a Computer-to-Computer network.<br>Enter the name of the Computer-to-Computer network<br>want to create.<br>Name: Administrator's iMac<br>Channel: Automatic (11) | you<br>Port Off<br>nected to       |
| e AirPort<br>On       | Verify: 40-bit WEP (more compatible)                                                                                                    | pmatically.<br>, you will<br>vork. |
| (?                    | Cancel                                                                                                    |                                    |
| + - 8-                | ✓ Show AirPort status in menu bar                                                                                                    | Advanced)                          |

- Network 0 Show All Q \$ Location: Automatic Ethernet **\$...**> Status: On (Turn AirPort Off) AirPort does not have an IP address and cannot connect to the Internet. FireWire
   Not Conne \*\*\* AirPort No IP Add Network Name: Administrator's iMac \$ Ask to join new networks Known networks will be joined automatically If no known networks are available, you will be asked before joining a new network. Advanced... ? Show AirPort status in menu bar + - \$-Click the lock to prevent further changes. Assist me... Revert Apply
- 5. Klik op Advanced (Geavanceerd).

6. Klik op **TCP/IP**.

| AirPort                                                       | TCP/IP DNS WIN | IS 802.1X Proxie | s Ethernet       |
|---------------------------------------------------------------|----------------|------------------|------------------|
| Configure IPv4:                                               | Using DHCP     |                  |                  |
| IPv4 Address:                                                 | 140,094,00.01  | C                | Renew DHCP Lease |
| Subnet Mask:<br>Router:                                       | 200.200.6.8    | DHCP Client ID:  | ( If required )  |
| Configure IPv6:<br>Router:<br>IPv6 Address:<br>Prefix Length: | Automatically  | :                |                  |

7. Selecteer Using DHCP (DHCP gebruiken) in de Configure IPv4 (IPv4 configureren) lijst, en klik op OK.

| AirPort                 | TCP/IP DNS WINS 802.1 | X Proxies Ethernet       |
|-------------------------|-----------------------|--------------------------|
| Configure IPv4:         | Using DHCP            | •                        |
| IPv4 Address:           | 180,090,000           | Renew DHCP Lease         |
| Subnet Mask:<br>Router: | DHCP C                | lient ID: (If required ) |
| Configure IPv6:         | Automatically         | •                        |
| Router:                 |                       |                          |
| IPv6 Address:           |                       |                          |
| Prefix Length:          |                       |                          |
|                         |                       |                          |

8. Klik op Apply (toepassen).

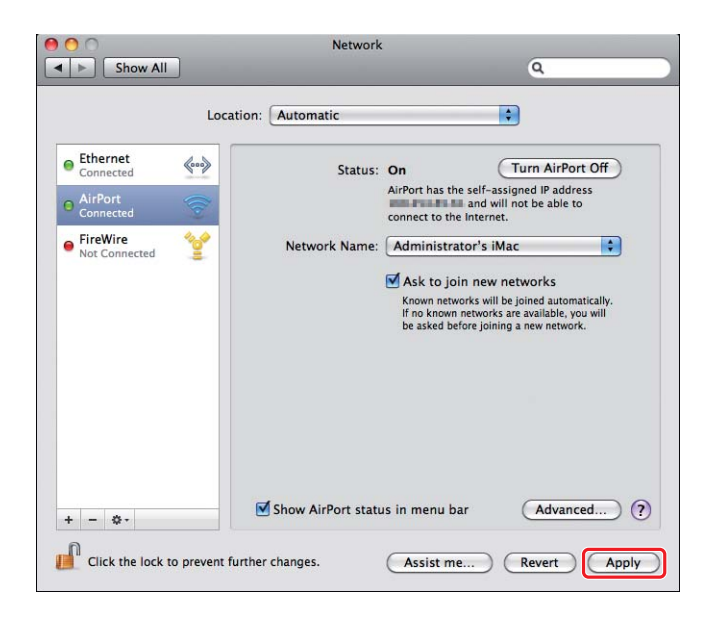

9. Druk een System Settings (Systeeminstellingen) pagina af vanaf het bedieningspaneel.

Zie de Gebruikershandleiding voor meer informatie.

10. Bevestig dat "Link Quality" wordt weergegeven als "Good", "Acceptable", of "Low" op het rapport.

# **Opmerking:**

Wanneer "Link Quality" "No Reception" is, dient u te controleren of de draadloze instellingen juist zijn geconfigureerd.

# Print drivers op computers installeren

1. Plaats de Software Disc.

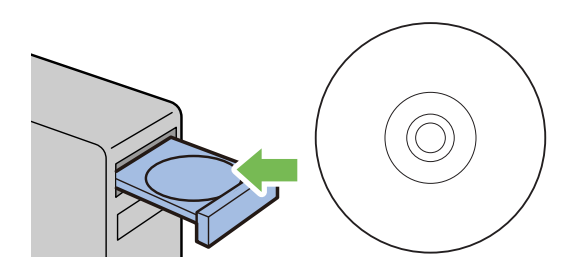

- 2. Dubbelklik op het executable-betand voor het installeren van de software die u wilt installeren.
- 3. Klik op Continue (Doorgaan).

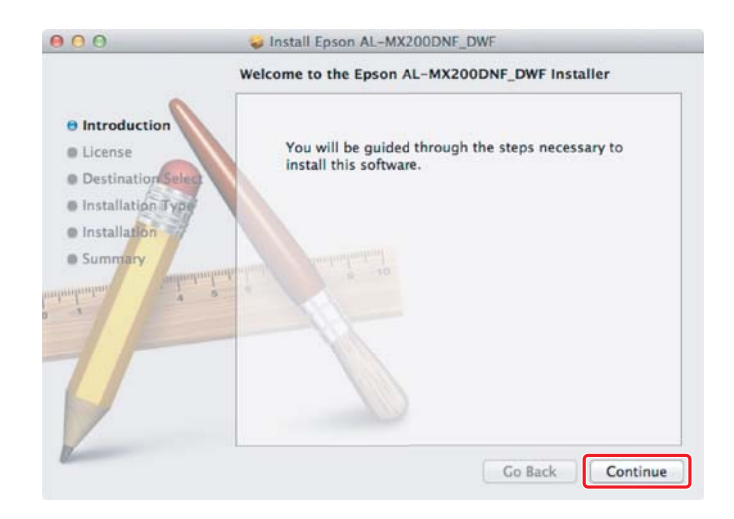

4. Selecteer een taal en klik op Continue (Doorgaan).

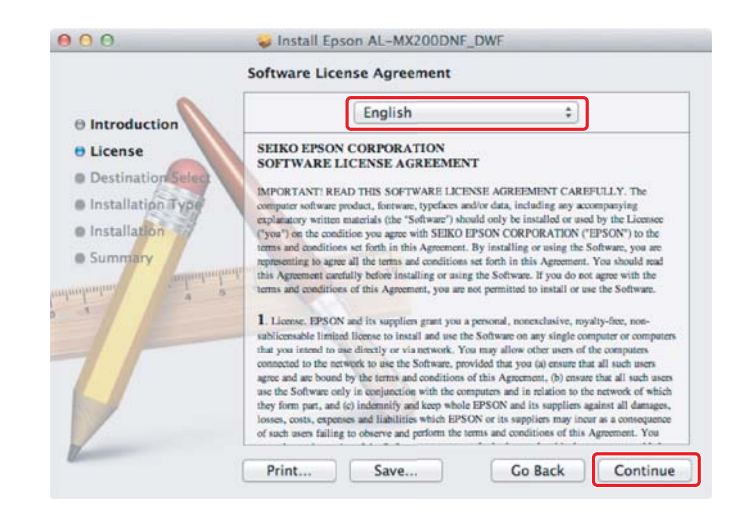

5. Indien u akkoord gaat met de voorwaarden van de softwarelicentieovereenkomst, klikt u op **Agree (Akkoord)**.

| To continue installing the so of the software license agre | oftware you must agree to the terms<br>ement. |
|------------------------------------------------------------|-----------------------------------------------|
| Click Agree to continue or clic<br>and quit the Installer. | k Disagree to cancel the installation         |
| Read License                                               | Disagree Agree                                |

6. Klik op Install (Installeren).

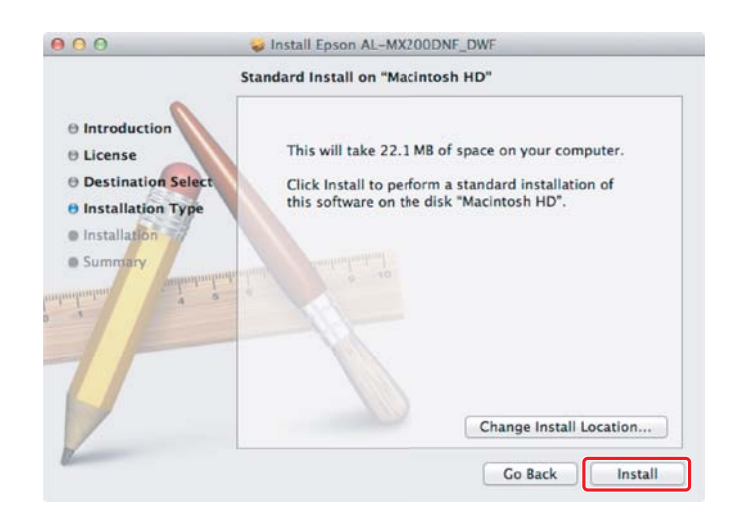

7. Voer de naam en een wachtwoord in van de beheerder en klik op **OK**.

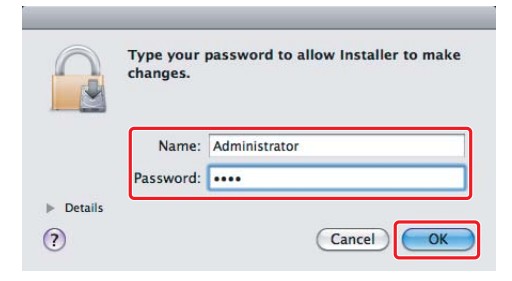

8. Klik op Continue Installation (Doorgaan met de installatie).

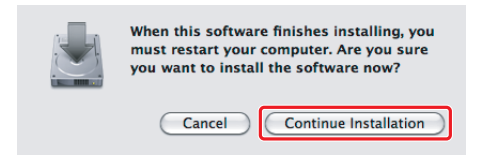

9. Klik op Restart (opnieuw opstarten).

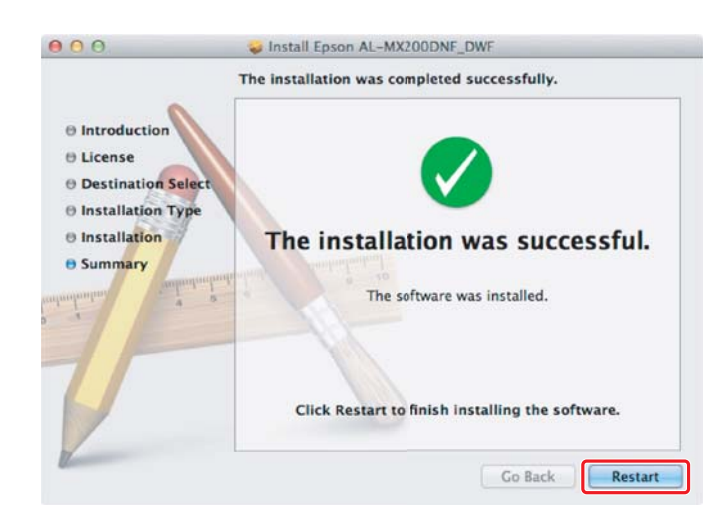

# Een printer toevoegen

# **Opmerking:**

Controleer of uw computer is aangesloten op het netwerk.

1. Open Print & Fax (Afdrukken en faxen) (Print & Scan (Afdrukken en scannen) voor Mac OS X 10.7).

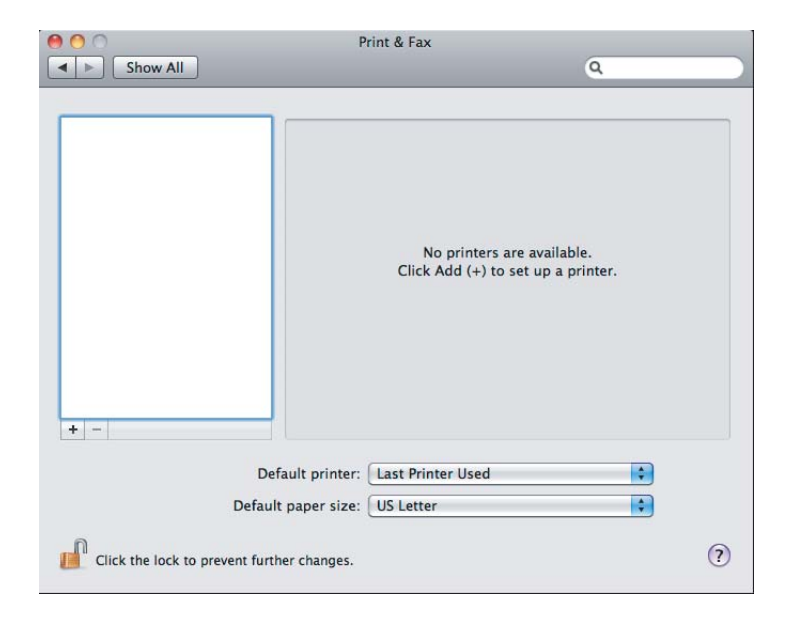

# **Opmerking:**

*Uvindt* **Print&Fax (Afdrukken en faxen) (Print&Scan (Afdrukken en scannen)** *voor Mac OSX 10.7) in* **System Preferences (Systeemvoorkeuren)**.

2. Klik op +.

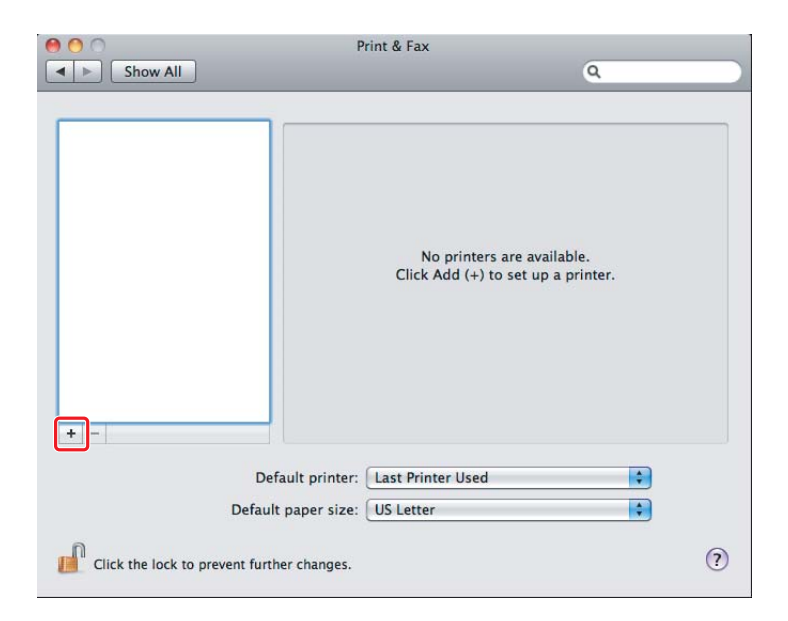

3. Selecteer de printer die moet worden gebruikt.

Voor **Bonjour** Klik op **Default Browser (Standaard browser)**, selecteer de printer en klik op **Add (Toevoegen)**.

|                                   | Add Printer         |
|-----------------------------------|---------------------|
| ault Fax IP Windows               | Search              |
| Printer Name<br>FPSON AL-MX200DWF | Kind                |
| EPSON AL-MX200DWF (56:CC:7        | 7D) Bonjour         |
| PSUN AL-MAZUUDWE FAX              | USB MULTIFUNCTION   |
| time-cat ne                       | anger -             |
| Name: EPSON AL-M                  | MX200DWF (56:CC:7D) |
| Location:                         |                     |
| Print Using: Epson AL-M           | MX200DWF PS3        |
|                                   | Add                 |

# Voor IP Printing (IP afdrukken)

Specificeer de instellingen voor IP afdrukken en klik op **Add (Toevoegen)**.

| e e e              | Add Printer                 | Search |          | • 1 |
|--------------------|-----------------------------|--------|----------|-----|
| Protocol:          | Line Printer Daemon - LPD   |        | \$       | 2   |
| Address:           | 10.12.0.185                 |        | <b>_</b> | • 3 |
| Queue:             | Valid and complete address. |        | •        |     |
| Name:<br>Location: | 10.12.0.185                 |        |          |     |
| Print Using:       | Epson AL-MX200DWF PS3       |        | \$       |     |
|                    |                             |        | Add      |     |

| 1 | Klik op <b>IP</b> .                                |
|---|----------------------------------------------------|
| 2 | Selecteer Line Printer Daemon - LPD voor Protocol. |
| 3 | Vul het IP-adres van de printer in.                |